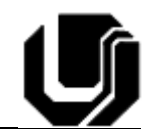

## Décimo Roteiro de Laboratório

## Multiplexadores e Demultiplexadores

| Matricula | Nome |
|-----------|------|
|           |      |
|           |      |
|           |      |

Neste roteiro de laboratório desejamos exercitar nossos conhecimentos acerca de multiplexadores e demultiplexadores. Estes são circuitos digitais fundamentais utilizados em diversos sistemas digitais complexos.

**Passo 1**: Com base no circuito do MUX4x1 abaixo, levante a expressão booleana correspondente.

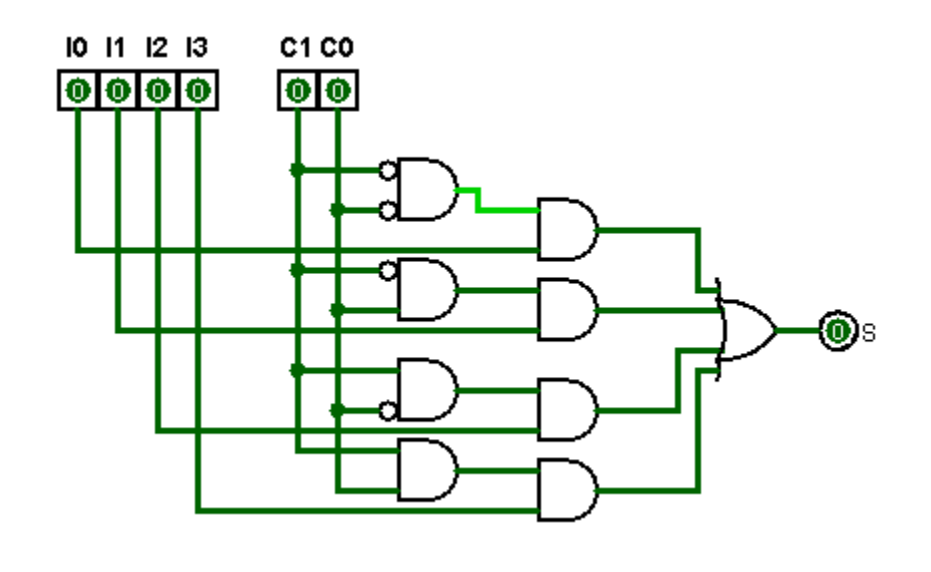

S <= \_\_\_\_

**Passo 2**: Execute o software ModelSim. Crie um novo projeto. A seguir, adicione um novo arquivo ao projeto. Nomeie-o "*mux4x1.vhd*".

**Passo 3**: Escreva um programa em VHDL que implemente em sua arquitetura a expressão booleana levantada no passo 1.

**Passo 4**: Compile a descrição de hardware selecionando o item de menu "Compile>> Compile Selected" ou "Compile>> Compile All". Caso a especificação esteja completamente correta, a seguinte mensagem será apresentada:

## # Compile of mux4x1\_comb.vhd was successful.

**Passo 5**: A seguir, crie um novo arquivo clamado "*mux4x1\_test.vhd*" que deve conter o código abaixo. Este arquivo refere-se a um test bench e serve para testar a descrição do hardware criada.

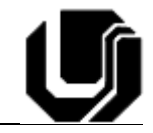

```
_____
--mux test.vhd
___
--Desc: Arquivo test bench para a descrição mux.hdl
--DDA 10/08/2013
_____
library ieee;
use ieee.std_logic_1164.all;
use ieee.std_logic_arith.all;
--entidade vazia, pois vamos testar uma já existente
entity mux4x1_comb_test is
end mux4x1_comb_test;
architecture testcomb of mux4x1_comb_test is
 signal i3: std_logic;
 signal i2: std_logic;
 signal i1: std_logic;
 signal i0: std_logic;
 signal c1: std_logic;
 signal c0: std_logic;
 signal s: std_logic;
component mux4x1_comb
port( I3: in std_logic;
       I2: in std_logic;
       I1: in std_logic;
       I0: in std_logic;
       C1: in std_logic;
       CO: in std_logic;
       S: out std_logic
   );
end component;
begin
 --instancia a unidade em test (unit under test)
 uut_mux4x1_comb : mux4x1_comb port map(
       I3 => i3,
       I2 => i2,
       I1 => i1,
       IO => iO,
       C1 \implies c1,
       C0 \implies c0,
         => s);
       S
-- Corpo do teste dentro de um processo para ser executado
--sequencialmente
 main: process
 begin
   i3 <= '1';
   i2 <= '1';
   i1 <= '1';
   i0 <= '1';
   --simula C = "00" primeiro canal
   c1 <= '0';
   c0 <= '0';
```

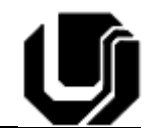

```
wait for 10 ns;
    assert(s='1') report "Erro no canal 0" severity error;
    --wait for 10 us;
    c1 <= '0';
    c0 <= '1';
    wait for 10 ns;
    assert(s='1') report "Erro no canal 1" severity error;
    --wait for 10 us;
    c1 <= '1';
    c0 <= '0';
    wait for 10 ns;
    assert(s='1') report "Erro no canal 2" severity error;
    --wait for 10 us;
    c1 <= '1';
    c0 <= '1';
    wait for 10 ns;
    assert(s='1') report "Erro no canal 3" severity error;
  end process main;
end testcomb;
```

**Passo 6**: Abra o software Quartus II, crie um novo projeto e mapeie as entradas I0-I3, C1 e C0 para chaves (SW) e a saída S para um led qualquer. Compile e programe a FPGA.

Boa Diversão Pessoal!